## Info from DELSIS needed for DeSSA student data issues

All information is pasted into one excel document including DELSIS enrollment and kicker. Add a column stating the issue (e.g. student not listed in TIDE). Below are the screen shots of how to get to the information you need to put on the Excel Form.

This screen you will select "Search for a Student"

| ware             | Welcome to DELSIS<br>the Delaware Student Inform | ation System                |     |
|------------------|--------------------------------------------------|-----------------------------|-----|
| 2                | Here's what you can do today:                    | DELSIS News                 |     |
|                  | Search for a Student                             | September 11 No news today. | 1.1 |
| mente<br>isalian | View Enrollment Counts by Month                  |                             |     |
| en lotte l       | View Enrollment Changes between Dates            |                             |     |
|                  | View Enrollment Breakdown by Date                |                             |     |
|                  | View eSchool Student Enrollment Lists            |                             |     |
|                  | View DELSIS Student Enrollment Lists             |                             |     |
|                  | View Accountability School Exceptions            |                             |     |
|                  | View Accountability Student Lists                |                             |     |
|                  |                                                  |                             |     |

This screen shows where you will "Search by Student Name or Search by ID"

| Endont Beacts Gurrent Enrole                                                                         | writ + Specialized Utilities + | Miscellanorum | <ul> <li>Marri Marris</li> </ul> | ISSIG MANNA | 1 |
|----------------------------------------------------------------------------------------------------|--------------------------------|---------------|----------------------------------|-------------|---|
| Student Search                                                                                       |                                |               |                                  |             |   |
| Content by Harris Connect by ID                                                                      |                                |               |                                  |             |   |
| Enter Student's first and last nam<br>Select School Year (optional):<br>Enter Birth Year (optional): | Any school year                |               |                                  |             |   |
| Select district (optional):                                                                          | Any district                   | 1.            |                                  | Search      |   |

This screen you will check the block(s) of the student you wish to search and then click on "Show Enrollment Records for Selected Students"

| h by N                                | ane S                                               | earch by IC                                     | 1                      |                              |                        |         |         |      |        |        |            |          |    |             |
|---------------------------------------|-----------------------------------------------------|-------------------------------------------------|------------------------|------------------------------|------------------------|---------|---------|------|--------|--------|------------|----------|----|-------------|
| r Stud<br>I Sch<br>r Birth<br>It dist | ent's firs<br>pol Year (<br>Year (op<br>rict (optic | t and last<br>(optional)<br>otional):<br>onal): | names:                 | Any school y<br>Any district | vear [                 |         | 8       |      |        | Search | 1          |          |    |             |
| ch Re<br>IS Se                        | the DEI                                             | eSch<br>LS15 dat                                | ool Search<br>abase is | Results Ko<br>current as     | ker Starch<br>of 12:01 | AM on 1 | 9/11/20 | 3.   | School | 1      |            | Matching |    | 3 matches s |
|                                       | Name                                                | Name                                            | Middle                 | Date                         | Gender                 | Race    | Code    | Code | Year   | Grade  | Status     | Score    |    | Multi-page  |
| 81                                    |                                                     |                                                 |                        | 6/8/2004                     | M                      | 2       | 32      | 264  | 2014   | 03     | Active     | 100      | 8  | Results Pr  |
| 81                                    |                                                     |                                                 |                        | 6/8/2004                     | м                      | 2       | 72      | 571  | 2014   | 03     | No<br>Show | 100      | X  | Rofresh     |
|                                       |                                                     |                                                 |                        | 1/15/2006                    | м                      | 2       | 32      | 264  | 2014   | 02     | Actve      | 76       | 13 |             |
| 104                                   |                                                     |                                                 |                        |                              |                        |         |         |      |        |        |            |          | -  |             |
| 04                                    |                                                     |                                                 |                        |                              |                        |         |         |      |        |        |            |          |    | Export Res  |

This screen you will click "Export to Excel" then click "Open"

| Student Birthdate Gender Race Enrollment History     M 2 District/School(Grade Year) Status Entry El     72 571 03 2014 No Show 08/26/2013 08/26     32 264 03 2014 Active 08/15/2013     72 571 07 2013 Active 08/15/2013 | t Exit Cor |        |    |
|----------------------------------------------------------------------------------------------------|------------|--------|----|
| Student Birthdate Gender Race Enrollment History                                                                                                    | t Exit Cov |        |    |
| 11 H 2 District School Grade Year, Status Entry E<br>72 571 03 2014 No Show 08/26/2013 08/26<br>32 264 03 2014 Active 08/15/2013<br>72 571 02 2013 Active 08/15/2013                                                       | Exit Cox   | _      |    |
| 72 571 03 2014 No Show 08/26/2013 08/26<br>32 264 03 2014 Active 08/15/2013<br>72 571 02 2013 Active 08/20/2012                                                                                                    |            | e SPEC | LE |
| 32 264 03 2014 Active 08/15/2013<br>72 571 02 2013 Active 08/30/2012                                                                                                    | 2013 040   | 0      | N  |
| 72 571 02 2013 Active 08/30/2012                                                                                                    |            | 0      | N  |
|                                                                                                    |            | 0      | N  |
| 32 264 02 2013 Inactive 08/27/2012 09/06                                                                                                    | 2012 999   | 0      | N  |
| 32 264 02 2012 Active 09/01/2011                                                                                                    |            | 0      | N  |
| 72 571 02 2012 Inactive 08/15/2011 09/01                                                                                                    | 2011       | 0      | 1  |
| 72 571 01 2011 Active 08/30/2010                                                                                                    |            | 0      | N  |
| 72 571 KN 2010 Active 08/31/2009                                                                                                    |            | 0      | 1  |
|                                                                                                    |            |        |    |

This Screen you click "Yes"

|                     |                                                                                        | and the second second se | A 100 M 10                                  |
|---------------------|----------------------------------------------------------------------------------------|----------------------------------------------------------------------------------------------------|---------------------------------------------|
| extension. Verify t | ying to open, "studentstreadmentRecords<br>hat the file is not corrupted and is from a | (2) set, is in a otherwist formal than spe<br>a trusted source before spening the file.                                                                                                    | pred by the file<br>Do you wait to open the |
| Sie nov?            |                                                                                        |                                                                                                    |                                             |
|                     |                                                                                        |                                                                                                    |                                             |

## This screen "Click Yes"

| The file you are trying to oper     | n, 'StudentErvolima                   | ent/lecente(1).v/v                                                                                                    | is in a different for                                                                                                    | roat than specified by the file        |
|-------------------------------------|---------------------------------------|----------------------------------------------------------------------------------------------------|----------------------------------------------------------------------------------------------------|----------------------------------------|
| Reparately that the first file name | is not complete an                    | d is norm a truste                                                                                                    | d opurce before ope                                                                                                    | nerg the run, the you want to open its |
|                                     | C. Marcoll                            | Contraction of the                                                                                                    | and the second second se |                                        |
|                                     | A COLUMN A REAL PROPERTY AND A COLUMN | Conception of the local division of the local division of the loca | The second second                                                                                                    |                                        |

This is the screen of the information exported into an Excel Spreadsheet that you will use to collect data (DESLIS Search Results and Kicker Search Results) from the "Search Results Section".

| A      | a a     | c                  | 0       |      |          | G      | 11.04 | 1    |            | к.            | 1             | M         | N      | 0        |  |  |   |   |
|--------|---------|--------------------|---------|------|----------|--------|-------|------|------------|---------------|---------------|-----------|--------|----------|--|--|---|---|
| 10     | Student | <b>Elictholate</b> | Gentler | 0725 | 10       |        |       |      | Extraction | Nerth Meterry | 14            |           | 1.1.1  | 1.00     |  |  |   |   |
| 1811 1 |         | 6/8/2004           | M       | 2    | District | School | Grade | Vent | Status     | Entry         | Call          | Exit Code | SPEO   | LEP      |  |  |   |   |
| 1000   |         | 100000000          |         | 1.89 | 72       | -571   | 3     | 2014 | No: Show   | 8/26/2013     | 8/26/2013     | 40        | 0      | N        |  |  |   |   |
|        |         |                    |         |      | 32       | 264    | 3     | 2014 | Active     | R/15/2013     | 1000000000000 |           | 0      | N        |  |  |   |   |
|        |         |                    |         |      | 72       | 571    | 2     | 2013 | Active     | 8/30/2012     | 0.000000000   |           | 0.     | N        |  |  |   |   |
|        |         |                    |         |      | 32       | 264    | 2     | 2013 | Ensective: | 8/27/2012     | 9/6/2012      | 9990      | 0      | P4       |  |  |   |   |
|        |         |                    |         |      |          |        |       |      | 3.2        | 264           | 2             | 2012      | Active | 9/1/2011 |  |  | 0 | N |
|        |         |                    |         |      | 72       | 571    | 2     | 2012 | Inactive:  | 8/15/2011     | 9/1/2011      |           | 0      | N        |  |  |   |   |
|        |         |                    |         |      | 72       | . 571  | 1     | 2011 | Active     | 8/30/2010     | 111110-001    |           | 0      | N        |  |  |   |   |
|        |         |                    |         | - 5  | 72       | 571    | KN    | 2010 | Active     | 8/31/2009     |               |           | 0      | N        |  |  |   |   |

This is the screen for "Kicker Search Results". For this particular student there are no kickers so you do not need to add anything to the spreadsheet. *IF there are kickers, be sure to click the View Kicker Detail button and paste in those results.* 

| DELSIS Search Results | eSchool Search Results | Kicker Snarch Results                                                                 |
|-----------------------|------------------------|---------------------------------------------------------------------------------------|
| Sorry there were no   | kickers matching vo    | our search criteria. Be sure to click the 'DELSIS Search Results' and 'eSchool Search |
| Bould' mere mere m    |                        | ar search circulation of the offer the offer the offer the offer the offer the        |
| Results' tabs to see  | if there are matches   | there.                                                                                |
| Results' tabs to see  | if there are matches ( | there.                                                                                |

This is the screen of the Excel Spread Sheet that you collected the DELSIS Search Results and Kicker Results that you need to put onto the Excel form. You will add a column explaining the issue.

| ID   | Student | Birthdate | Gender | Race |          |        |       |      | Enrollm  | nent History | 1         |           |      |     | Issue                  |
|------|---------|-----------|--------|------|----------|--------|-------|------|----------|--------------|-----------|-----------|------|-----|------------------------|
| 1811 | H       | 6/8/2004  | М      | 2    | District | School | Grade | Year | Status   | Entry        | Exit      | Exit Code | SPED | LEP | Student is not in TIDE |
|      |         |           |        |      | 32       | 264    | 4     | 2015 | Active   | 7/1/2014     |           |           | 0    | Ν   |                        |
|      |         |           |        |      | 72       | 571    | 3     | 2014 | No Show  | 8/26/2013    | 8/26/2013 | 40        | 0    | Ν   |                        |
|      |         |           |        |      | 32       | 264    | 3     | 2014 | Active   | 8/15/2013    |           |           | 0    | Ν   |                        |
|      |         |           |        |      | 72       | 571    | 2     | 2013 | Active   | 8/30/2012    |           |           | 0    | Ν   |                        |
|      |         |           |        |      | 32       | 264    | 2     | 2013 | Inactive | 8/27/2012    | 9/6/2012  | 999       | 0    | Ν   |                        |
|      |         |           |        |      | 32       | 264    | 2     | 2012 | Active   | 9/1/2011     |           |           | 0    | Ν   |                        |
|      |         |           |        |      | 72       | 571    | 2     | 2012 | Inactive | 8/15/2011    | 9/1/2011  |           | 0    | Ν   |                        |
|      |         |           |        |      | 72       | 571    | 1     | 2011 | Active   | 8/30/2010    |           |           | 0    | Ν   |                        |
|      |         |           |        |      | 72       | 571    | KN    | 2010 | Active   | 8/31/2009    |           |           | 0    | Ν   |                        |